## How to Request a Budget Redirection Amendment within the Education Grants Management System (EGMS)

1. Begin on the Home tab. Click the Grants tab from the gold tool bar.

| W PUBLIC INSTRUCTION                                                                         | Education Grants Management Sy                                                                                                    | stem                                                                                                    |                                                                    |    |                     | Gr |
|----------------------------------------------------------------------------------------------|----------------------------------------------------------------------------------------------------|----------------------------------------------------------------------------------------------------|--------------------------------------------------------------------|----|---------------------|----|
| <                                                                                            | Opportunities Applications Grants                                                                                                    | Monitoring                                                                                                    |                                                                    |    |                     |    |
| Q Search +<br>➡ Tasks -<br>My Tasks -<br>Pending Tasks<br>Completed Tasks                    | Create Application: Click the Opportunitie<br>View Current/Past Applications: Click the <i>J</i><br>View Current/Past Grants: Click the Grants<br>View Current/Past Payments: Click the No<br>View Current/Past Payments: Click the Mo<br>View Current/Past Payments: Click the Mo<br>View Current/Past Payments: Click the Mo<br>View Current/Past Payments: Click the Mo | s module in the top menu<br>Applications module in th<br>s module in the top menu<br>Grants module in the top<br>nitoring module in the top<br>k the Monitoring module i<br>system, Search the EGM | e top menu<br>menu<br>menu<br>he top menu<br>S ID in the left menu |    |                     |    |
| 📁 Activities 🛛 🗕                                                                             | Task Summary By Phase                                                                                                    |                                                                                                    | Task Summary By Due Date                                           |    | My Feed             |    |
| Organization -                                                                               | Opportunities                                                                                                    | 0                                                                                                    | Late                                                               | 15 | No feeds available. |    |
| Organization Profile                                                                         | Applications                                                                                                    | 10                                                                                                    | Due within 7 Days                                                  | 0  |                     |    |
| 21st CCLC - Year 1 - Test                                                                    | Grants                                                                                                    | 0                                                                                                    | Due within 30 Days                                                 | 0  |                     |    |
| 21st CCLC - Year 1 - Test<br>FP 672-Financial Liferacy<br>FP 40 Test FY25<br>FP 40 Test FY25 | Monitoring                                                                                                    | 7                                                                                                    | Due in more than 30 Days                                           | 2  |                     |    |
| 204 Test<br>TEST OG PUBLISH FOA<br>Brinnon School District<br>Brinnon School District        |                                                                                                    |                                                                                                    |                                                                    |    |                     |    |
| 241 Test FY26                                                                                |                                                                                                    |                                                                                                    |                                                                    |    |                     |    |
| Technical Support –     Organizational Administrator     Contact Us                          |                                                                                                    |                                                                                                    |                                                                    |    |                     |    |

2. Click "subawards" from the left navigation panel.

| Watergon Office of Scorregeoders of<br>PUBLIC INSTRUCTION | Education Grants Mar                | nagement System                                          |                                                                  |                                        |                              | **                   | Grants Portal 🗸 | ). |
|-----------------------------------------------------------|-------------------------------------|----------------------------------------------------------|------------------------------------------------------------------|----------------------------------------|------------------------------|----------------------|-----------------|----|
| <                                                         | Applic Applic                       | cations Grants Mon                                       | toring 🔇                                                         |                                        |                              |                      |                 |    |
| Q Search +                                                | Subaward                            |                                                          |                                                                  |                                        |                              |                      |                 | =  |
| = Tasks -                                                 |                                     |                                                          |                                                                  |                                        |                              |                      |                 |    |
| My Tasks _                                                | EGMS ID                             |                                                          | Status                                                           | Grant ID                               |                              | Budget Period        |                 |    |
| Pending Tasks                                             | AD309                               |                                                          | Activated                                                        | 01-00011                               |                              | 6/1/2023 - 9/30/2024 |                 |    |
| Completed Tasks                                           | 1. Create Budget<br>2. Expenditures | t Revision: Navigate to the<br>tab: To view Payment deta | Amendments tab and click the new to<br>ils and create Refund and | uttonview more                         |                              |                      |                 |    |
| Grants, Subawards &                                       |                                     |                                                          |                                                                  |                                        |                              |                      |                 |    |
| Amendments                                                | 0                                   |                                                          |                                                                  |                                        |                              |                      |                 |    |
| Grants<br>Surveyorts                                      | Created                             |                                                          | Submitted for Approval                                           | Approved                               | Activated                    | Amended              | Closed          |    |
| Amendment Requests                                        | Overview \$B                        | udget \$ Expenditu                                       | res 🖹 Amendments 🖿 T                                             | erms 📓 Progress Report                 | Forms and Files 3            | History 🇠 Collab     |                 |    |
| Recently Viewed -                                         |                                     |                                                          |                                                                  |                                        |                              |                      |                 | _  |
| TBIF FV 24 Test                                           | Amendment Reques                    | sts                                                      |                                                                  |                                        |                              |                      | New             | £  |
| 21st CCLC - Year 1 - Test                                 | Search                              | Q                                                        |                                                                  |                                        |                              |                      | ۲               |    |
| FP 672-Financial Literacy                                 | EGMS ID                             | Award ID                                                 | Created Award EGMS ID                                            | Initiated B                            | y Amendmer                   | t Types              | Status          | 1  |
| FP 40 Test FY25                                           |                                     |                                                          |                                                                  | No records found                       |                              |                      |                 |    |
| FP 40 Test FY25                                           |                                     |                                                          |                                                                  |                                        |                              |                      |                 |    |
| 204 Test                                                  |                                     |                                                          |                                                                  |                                        |                              |                      |                 |    |
| TEST OG PUBLISH FOA                                       |                                     |                                                          |                                                                  |                                        |                              |                      |                 |    |
| Brinnon School District                                   |                                     |                                                          |                                                                  |                                        |                              |                      |                 |    |
| Brillion School District                                  |                                     |                                                          |                                                                  |                                        |                              |                      |                 |    |
|                                                           |                                     |                                                          |                                                                  |                                        |                              |                      |                 |    |
|                                                           |                                     |                                                          |                                                                  |                                        |                              |                      |                 |    |
|                                                           |                                     |                                                          |                                                                  |                                        |                              |                      |                 |    |
|                                                           |                                     |                                                          |                                                                  |                                        |                              |                      |                 |    |
|                                                           |                                     |                                                          |                                                                  |                                        |                              |                      |                 |    |
|                                                           | GovGrants                           |                                                          | OSPLI                                                            | łome   Site Info   Non Disclosure Agre | ement   Conflict of Interest |                      |                 | ^  |

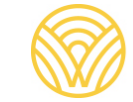

3. Click the green eye icon to open the record.

| Washington Office of Supermembers of<br>PUBLIC INSTRUCTION | Education Grants Manage                                               | ment System                                                 |                                              |                                              |                 | ų                    | Grants F       | 'ortal 🗸 🙁 🗸      |
|------------------------------------------------------------|-----------------------------------------------------------------------|-------------------------------------------------------------|----------------------------------------------|----------------------------------------------|-----------------|----------------------|----------------|-------------------|
| <                                                          | Opportunities Applications                                            | Grants Monitoring                                           | 6                                            |                                              |                 |                      |                |                   |
| Q Search +                                                 | ▲ Subawards - All × ①                                                 |                                                             |                                              |                                              |                 |                      |                | =                 |
| 📑 Tasks 🛛 🗕                                                | - Subawards - All V ·                                                 |                                                             |                                              |                                              |                 |                      |                | =                 |
| My Tasks _                                                 | Search: To find Awards, search fo<br>Create Refund: Click the View by | or the Award Title or Award<br>utton in the Actions column. | EGMS ID<br>Navigate to the Expenditures tab. |                                              |                 |                      |                |                   |
| Pending Tasks                                              | Create Reimbursement Reques                                           | t: Click the View button in the                             | Actions column. Navigate to the E            | xpenditures tab.                             |                 |                      |                |                   |
| Completed Tasks                                            | Sauch                                                                 | 0                                                           |                                              |                                              |                 |                      |                |                   |
| Activities -                                               | Search                                                                | 4                                                           |                                              |                                              |                 |                      |                |                   |
| Grants, Subawards & _                                      | Showing 1 to 2 of 2 records                                           |                                                             |                                              |                                              |                 | * Records are sorted | by Created Dat | e ascending order |
| Grants                                                     | Title                                                                 | School Name                                                 | Budget Period Dates                          | Total Budgeted Expenditures                  | Status          | Version Number       | EGMS ID        | Actions           |
| Subawards                                                  |                                                                       |                                                             | 8/1/2023 - 9/30/2024                         |                                              | Activated       | 1                    | AD359          | ۲                 |
| Amendment Requests                                         |                                                                       |                                                             | 6/16/2024 4/20/2026                          |                                              | Activated       |                      | AD 699         |                   |
| Recently Viewed -                                          |                                                                       |                                                             | 0/10/2024 - 4/30/2023                        |                                              | Activated       | 1                    | AD-000         |                   |
|                                                            |                                                                       |                                                             |                                              | Total Records:2                              |                 |                      |                | $\smile$          |
| 21st CCLC - Year 1 - Test                                  |                                                                       |                                                             |                                              |                                              |                 |                      |                |                   |
| 21st CCLC - Year 1 - Test                                  |                                                                       |                                                             |                                              |                                              |                 |                      |                |                   |
| FP 672-Financial Literacy                                  |                                                                       |                                                             |                                              |                                              |                 |                      |                |                   |
| FP 40 Test FY25                                            |                                                                       |                                                             |                                              |                                              |                 |                      |                |                   |
| FP 40 Test FY25                                            |                                                                       |                                                             |                                              |                                              |                 |                      |                |                   |
| 204 Test                                                   |                                                                       |                                                             |                                              |                                              |                 |                      |                |                   |
| TEST OG PUBLISH FOA                                        |                                                                       |                                                             |                                              |                                              |                 |                      |                |                   |
| Brinnon School District                                    |                                                                       |                                                             |                                              |                                              |                 |                      |                |                   |
| Brinnon School District                                    |                                                                       |                                                             |                                              |                                              |                 |                      |                |                   |
|                                                            |                                                                       |                                                             |                                              |                                              |                 |                      |                |                   |
|                                                            |                                                                       |                                                             |                                              |                                              |                 |                      |                |                   |
|                                                            |                                                                       |                                                             |                                              |                                              |                 |                      |                |                   |
|                                                            |                                                                       |                                                             |                                              |                                              |                 |                      |                |                   |
|                                                            |                                                                       |                                                             |                                              |                                              |                 |                      |                |                   |
|                                                            |                                                                       |                                                             |                                              |                                              |                 |                      |                |                   |
|                                                            |                                                                       |                                                             |                                              |                                              |                 |                      | _              |                   |
|                                                            | GovGrants                                                             |                                                             | OSPI Home   S                                | Site Info   Non Disclosure Agreement   Confl | ict of Interest |                      |                |                   |

4. Click the "Amendments" tab.

| Washington Office of Superintendent of<br>PUBLIC INSTRUCTION | Education Grants Manager                              | ent System                                                                                  |                                           |                                        | **             | Grants Portal 🗸 🙎 |
|--------------------------------------------------------------|-------------------------------------------------------|---------------------------------------------------------------------------------------------|-------------------------------------------|----------------------------------------|----------------|-------------------|
| <                                                            | Opportunities Applications                            | Grants Monitoring                                                                           |                                           |                                        |                |                   |
| Q Search +                                                   | Subaward                                              |                                                                                             |                                           |                                        |                | =                 |
| My Tasks<br>Pending Tasks                                    | EGMS ID<br>AD688                                      | Status<br>Activated                                                                         | Grant ID<br>GT00256                       | Budget Period<br>6/16/2024 - 4/30/2025 |                |                   |
| Completed Tasks –                                            | 1. Create Budget Revisio<br>2. Expenditures tab: To v | n: Navigate to the Amendments tab and click the<br>ew Payment details and create Refund and | new buttonview more                       |                                        |                |                   |
| Grants, Subawards &<br>Amendments<br>Grants                  | 0                                                     |                                                                                             | 0                                         |                                        | 0-             | 0                 |
| Subawards<br>Amendment Requests                              | Overview \$ Budget                                    | \$ Expenditures Amendments                                                                  | Terms Progress Report                     | Forms and Files 3                      | History Collab | Closed            |
| Recently Viewed -     FP 672-Financial Literacy              | Subaward Information                                  |                                                                                             |                                           |                                        |                |                   |
| TBIP FY 24 Test<br>21st CCLC - Year 1 - Test                 | Subaward Title                                        | . Subaward<br>Initial                                                                       | Туре 🚯                                    | Version Numbe<br>1                     | er (1)         |                   |
| FP 40 Test FY25                                              | <ul> <li>Subrecipient Information</li> </ul>          | r                                                                                           |                                           |                                        |                |                   |
| FP 40 Test FY25<br>204 Test                                  | Subrecipient Organization                             | UEI 🕄                                                                                       |                                           | EIN (1)<br>NULL                        |                |                   |
| TEST OG PUBLISH FOA<br>Brinnon School District               | Organization Code<br>16046                            | Statewide<br>NULL                                                                           | Vendor ID (3)                             |                                        |                |                   |
| Brinnon School District                                      | <ul> <li>Related Federal/NGO Pre</li> </ul>           | ogram 🚯                                                                                     |                                           |                                        |                | Ξ                 |
|                                                              | Search                                                | Q                                                                                           |                                           |                                        |                | T                 |
|                                                              | Program Number                                        | Program Title                                                                               | Orga<br>No records found                  | nization Name                          |                | Туре              |
|                                                              | Subaward Description                                  | ٥                                                                                           | SPI Home   Site Info   Non Disclosure Agr | reement   Conflict of Interest         |                |                   |

5. Click the blue "New" button.

| VORVINGEON Office of Superintendent of<br>PUBLIC INSTRUCTION | Education Grants Mana    | gement System             |                                                          |                       |                 |                       | Grants Portal 🗸 |
|--------------------------------------------------------------|--------------------------|---------------------------|----------------------------------------------------------|-----------------------|-----------------|-----------------------|-----------------|
| <                                                            | A Opportunities Applicat | ons Grants Monitorin      | ng 🔇                                                     |                       |                 |                       |                 |
| Search +                                                     | Subaward                 |                           |                                                          |                       |                 |                       |                 |
| Tasks –                                                      |                          |                           |                                                          |                       |                 |                       |                 |
| y Tasks 🗕                                                    | EGMS ID                  | 5                         | Status                                                   | Grant ID              |                 | Budget Period         |                 |
| Pending Tasks                                                | AD688                    | ,                         | Activated                                                | GT00256               |                 | 6/16/2024 - 4/30/2025 | 5               |
| Completed Tasks                                              | A Company Parton P       |                           |                                                          |                       |                 |                       |                 |
| Activities –                                                 | 2. Expenditures tab      | To view Payment details a | endments tab and click the new b<br>nd create Refund and | uttonview more        |                 |                       |                 |
| ants, Subawards &                                            |                          |                           |                                                          |                       |                 |                       |                 |
| endments -                                                   |                          |                           |                                                          |                       |                 | 0                     | 0               |
| rants                                                        | Created                  | Sut                       | mitted for Approval                                      | Approved              | Activated       | Amended               | Closed          |
| ubawards                                                     |                          |                           |                                                          |                       |                 |                       |                 |
| mendment Requests                                            | Overview \$ Bud          | et \$ Expenditures        | Amendments                                               | erms Serogress Report | Forms and Files | D History 伦 Collab    |                 |
| Recently Viewed -                                            |                          |                           |                                                          |                       |                 |                       |                 |
| P 672-Financial Literacy                                     | Amendment Requests       |                           |                                                          |                       |                 |                       | New             |
| BIP FY 24 Test                                               | Search                   | 0                         |                                                          |                       |                 |                       |                 |
| Ist CCLC - Year 1 - Test                                     | Joantin                  | 4                         |                                                          |                       |                 |                       |                 |
| st CCLC - Year 1 - Test                                      | EGMS ID                  | Award ID                  | Created Award EGMS ID                                    | Initiated I           | By Amend        | ment Types            | Status          |
| 9 40 Test FY25                                               |                          |                           |                                                          | No records found      |                 |                       |                 |
| 9 40 Test FY25                                               |                          |                           |                                                          |                       |                 |                       |                 |
| 14 Test                                                      |                          |                           |                                                          |                       |                 |                       |                 |
| EST OG PUBLISH FOA                                           |                          |                           |                                                          |                       |                 |                       |                 |
| rinnon School District                                       |                          |                           |                                                          |                       |                 |                       |                 |
| innon School District                                        |                          |                           |                                                          |                       |                 |                       |                 |
|                                                              |                          |                           |                                                          |                       |                 |                       |                 |
|                                                              |                          |                           |                                                          |                       |                 |                       |                 |
|                                                              |                          |                           |                                                          |                       |                 |                       |                 |
|                                                              |                          |                           |                                                          |                       |                 |                       |                 |
|                                                              |                          |                           |                                                          |                       |                 |                       |                 |
|                                                              |                          |                           |                                                          |                       |                 |                       |                 |
|                                                              |                          |                           |                                                          |                       |                 |                       |                 |

6. Click "Budget Redirection" and "Scope of Work Change" and then the right arrow to add them to the chosen list.

| "Note: If conducting<br>updates alongside E<br>*Please select reques | a budget revision, ir<br>udget Revisions."<br>t type | clude the S | cope of Work | amendment type if | the Grant Pro |
|----------------------------------------------------------------------|------------------------------------------------------|-------------|--------------|-------------------|---------------|
| Available<br>Budget Redired<br>Scope of Work                         | tion<br>Change                                       | Chosen 4    |              |                   |               |
| *Purpose of Amendmo                                                  | ent 🛈                                                |             |              |                   |               |
| -                                                                    |                                                      |             | h            |                   |               |

7. Click "Save and Continue."

| n<br>nange |                  |             | Ame      | )        | Clos  |
|------------|------------------|-------------|----------|----------|-------|
|            |                  |             | History  | 🎕 Collab |       |
|            |                  | Save and Co | ontinue  |          |       |
|            |                  |             | nt Types |          | Statu |
|            | No records found |             |          |          |       |
|            |                  |             |          |          |       |
|            |                  |             |          |          |       |
|            |                  |             |          |          |       |

8. Wait five minutes while the system takes a snapshot of the record, and then reload the page.

| ( 4                 | Opportunities A              | oplications Grant      | s Monitorina      | ¢                                                                                                    |                         |                                  |                        |                              |                          |
|---------------------|------------------------------|------------------------|-------------------|----------------------------------------------------------------------------------------------------|-------------------------|----------------------------------|------------------------|------------------------------|--------------------------|
| rch +               | opportanie i i               | ppreductio             |                   |                                                                                                    |                         |                                  |                        |                              |                          |
|                     | Amendment Request            |                        |                   |                                                                                                    |                         |                                  |                        |                              |                          |
|                     | EGMS ID                      |                        | Stat              | us                                                                                                    |                         | Initiated By                     |                        |                              |                          |
| n Tasks             |                              |                        | Cre               | ated                                                                                                    |                         | Subrecipient                     |                        |                              |                          |
| eted Tasks          |                              |                        |                   |                                                                                                    |                         |                                  |                        |                              |                          |
| rities –            | Amendment has been           | n successfully creat   | ed. please wait   | for at least five (5) m                                                                                                    | inutes, then reload the | page.                            |                        |                              |                          |
| Subawards &         |                              |                        |                   |                                                                                                    |                         |                                  |                        |                              |                          |
| nents               |                              | /                      |                   |                                                                                                    |                         |                                  |                        |                              | O                        |
| _                   | Cre                          | ated                   |                   | Submitted to Gran                                                                                                    | tor                     |                                  | Submitted for Approval |                              | Approved                 |
| ards                | Overview                     | Eorme @ E              | ilos Dilis        | tony 🖨 Collab                                                                                                    |                         |                                  |                        |                              |                          |
| ament Requests      |                              | ronna Gr               | 103 0113          | control of the control of the contro |                         |                                  |                        |                              |                          |
| ently Viewed –      | <ul> <li>Overview</li> </ul> |                        |                   |                                                                                                    |                         |                                  |                        |                              |                          |
| -Financial Literacy | Subaward Id                  |                        |                   |                                                                                                    |                         | Amendment Types                  |                        |                              |                          |
| Y 24 Test           | AD688                        |                        |                   |                                                                                                    |                         | <ul> <li>Budget Redir</li> </ul> | ection                 |                              |                          |
| CLC - Year 1 - Test |                              |                        |                   |                                                                                                    |                         | <ul> <li>Scope of Wo</li> </ul>  | k Change               |                              |                          |
| CLC - Year 1 - Test | Purpose of Amendme           | nt 🛈                   |                   |                                                                                                    |                         | Changes Needed                   |                        |                              |                          |
| Test FY25           | Test reasoning               |                        |                   |                                                                                                    |                         |                                  |                        |                              |                          |
| Test FY25           | A Budget Inform              | ation                  |                   |                                                                                                    |                         |                                  |                        |                              |                          |
| st                  | For Non-Consolidate          | ed Grants, click the E | dit button to cha | inge the Requested In                                                                                                    | direct Amount           |                                  |                        |                              |                          |
| OG PUBLISH FOA      |                              |                        |                   |                                                                                                    |                         |                                  |                        |                              |                          |
| n School District   |                              |                        |                   |                                                                                                    |                         |                                  | * <i>R</i>             | ecords are sorted by Last Mo | dified Date ascending or |
| n School District   | Showing 1 to 1 of 1 re       | ecords                 |                   |                                                                                                    |                         |                                  |                        |                              |                          |
|                     | Allocation                   | Revised                | Indirect          | Maximum                                                                                                    | Requested               | Indirect                         | Budgeted Direct        | Budgeted Indirect            | Total Budgeted           |
|                     | Amount                       | Allocation             | Rate              | Allowed                                                                                                    | Indirect Amount         | Approved                         | Expenditures           | Expenditures                 | Expenditures             |
|                     | \$3,500,00                   | \$3,500,00             | 6.00%             | \$198.00                                                                                                    | \$199.00                | \$0.00                           | \$3,301.00             | \$199.00                     | \$3,500.0                |
|                     | 00,000.00                    | 40,000.00              |                   |                                                                                                    |                         |                                  |                        |                              |                          |

9. Click the "Edit" button on the top right.

| Workington Office of Supermanders of<br>PUBLIC INSTRUCTION | Education Grants                   | Management            | System           |                     |                   |                           |                             |                        | Grants Por               | tal 🗸 🙁      |
|------------------------------------------------------------|------------------------------------|-----------------------|------------------|---------------------|-------------------|---------------------------|-----------------------------|------------------------|--------------------------|--------------|
| <                                                          | A Opportunities A                  | Applications Gra      | nts Monitori     | ng 🕓                |                   |                           |                             |                        |                          |              |
| Q Search +                                                 | Amendment Request                  |                       |                  |                     |                   |                           |                             | D                      | elete Edit Submit to     | Grantor =    |
| 📑 Tasks 🗕                                                  |                                    |                       |                  |                     |                   |                           |                             | _                      |                          | _            |
| My Tasks 🗕                                                 | EGMS ID                            |                       | S                | Status              |                   | Initiated By              |                             |                        |                          |              |
| Pending Tasks                                              | CR-AD688-00                        |                       | C                | created             |                   | Subrecipient              |                             |                        |                          |              |
| Completed Tasks                                            |                                    | 0                     |                  |                     |                   |                           |                             |                        |                          |              |
| 🍽 Activities 🛛 🗕                                           | Cri                                | eated                 |                  | Submitted to G      | Grantor           |                           | Submitted for Appro         | val                    | Approved                 |              |
| Grants, Subawards &<br>Amendments<br>Grants                | Overview                           | Forms 📎               | Files 🕲 H        | History 🇠 Col       | ab                |                           |                             |                        |                          |              |
| Subawards                                                  | ▲ Overview                         |                       |                  |                     |                   |                           |                             |                        |                          |              |
| Amendment Requests                                         | Subaward Id                        |                       |                  |                     |                   | Amendment Ty              | nes                         |                        |                          |              |
| <ul> <li>Recently Viewed -</li> </ul>                      |                                    |                       |                  |                     |                   | Budge                     | t Redirection               |                        |                          |              |
| FP 672-Financial Literacy                                  |                                    |                       |                  |                     |                   | <ul> <li>Scope</li> </ul> | of Work Change              |                        |                          |              |
| FP 672-Financial Literacy                                  | Purpose of Amendme                 | ent 🛈                 |                  |                     |                   | Changes Need              | ed                          |                        |                          |              |
| TBIP FY 24 Test                                            | Test reasoning                     |                       |                  |                     |                   |                           |                             |                        |                          |              |
| 21st CCLC - Year 1 - Test<br>21st CCLC - Year 1 - Test     | A Budget Inform                    | nation                |                  |                     |                   |                           |                             |                        |                          | Ξ            |
| FP 40 Test FY25                                            | For Non-Consolidat                 | ted Grants, click the | Edit button to o | change the Requeste | d Indirect Amount |                           |                             |                        |                          |              |
| FP 40 Test FY25                                            |                                    |                       |                  |                     |                   |                           |                             |                        |                          | T            |
| 204 Test                                                   |                                    |                       |                  |                     |                   |                           |                             | * Records are sorted t | y Last Modified Date asc | ending order |
| TEST OG PUBLISH FOA                                        | Showing 1 to 1 of 1 m              | ecords                |                  |                     |                   |                           |                             |                        |                          |              |
| Brinnon School District                                    | Allocation                         | Revised               | Indirect         | Maximum             | Requested         | Indirect                  | Budgeted Direct             | Budgeted Indirect      | Total Budgeted           | Actions      |
| Brinnon School District                                    | Amount                             | Allocation            | Rate             | Allowed             | Amount            | Approved                  | Expenditures                | Expenditures           | Expenditures             | Actions      |
|                                                            | \$3,500.00                         | \$3,500.00            | 6.00%            | \$198.00            | \$199.00          | \$0.0                     | \$3,301.00                  | \$199.00               | \$3,500.00               | ø            |
|                                                            |                                    |                       |                  |                     |                   | Total Records:1           |                             |                        |                          |              |
|                                                            | <ul> <li>Explanation of</li> </ul> | of Changes            |                  |                     |                   |                           |                             |                        |                          |              |
|                                                            |                                    | lanation of changes   | to the hudget to | able                | OSPI Home   Site  | Info   Non Disclosure A   | reement   Conflict of Inter | est                    |                          |              |